## Para instalação em inglês (recomendado pela professora Luciana):

1. Na primeira página do instalador, selecione a opção "Instalar inglês"

| 🕼 Solid Edge ST10    |                                                                                                    | ×        |  |  |  |
|----------------------|----------------------------------------------------------------------------------------------------|----------|--|--|--|
| Solid Edge           | This software and related documentation are proprietary to Siemens Product Lifecyc<br>Management Software Inc. and/or its affiliated companies ("Siemens PLM") and are<br>protected by copyright and other intellectual property laws. Your rights are defined by<br>Siemens PLM End User License Agreement which you may view at:<br>< <u>http://www.plm.automation.siemens.com/en_us/products/eula/&gt;</u> | y the    |  |  |  |
|                      | Please print out a copy of the Siemens PLM End User License Agreement for your proof of<br>license and keep it in a safe place. If you do not have access to this website, please call our<br>customer service hotline at (714) 952-5444 or toll-free in the United States at (800) 955-<br>Aceito os termos do acordo de licença<br>Nome do usuário:<br>Organização:<br>Padrão do modelo: Métrica ISO        |          |  |  |  |
|                      | C:\Program Files\Solid Edge ST10\                                                                                                    | Procurar |  |  |  |
|                      | Arquivo de licença: (não necessário para a instalação)<br>Você pode definir a sua opção de licença após instalar o Solid Edge.                                                                                                    |          |  |  |  |
|                      |                                                                                                    | Procurar |  |  |  |
|                      | Arquivo de opções: (não necessário para a instalação)<br>Usado para copiar e aplicar configurações de padrão corporativo.                                                                                                    |          |  |  |  |
|                      |                                                                                                    | Procurar |  |  |  |
| InstallShield Espaco | Instalar > Cancelar                                                                                                    | Aiuda    |  |  |  |
|                      |                                                                                                    |          |  |  |  |

- 2. Prossiga a instalação até o final.
- 3. Abra o Solid Edge ST10.
- 4. Caso o programa esteja em português, abra o Menu Lateral.

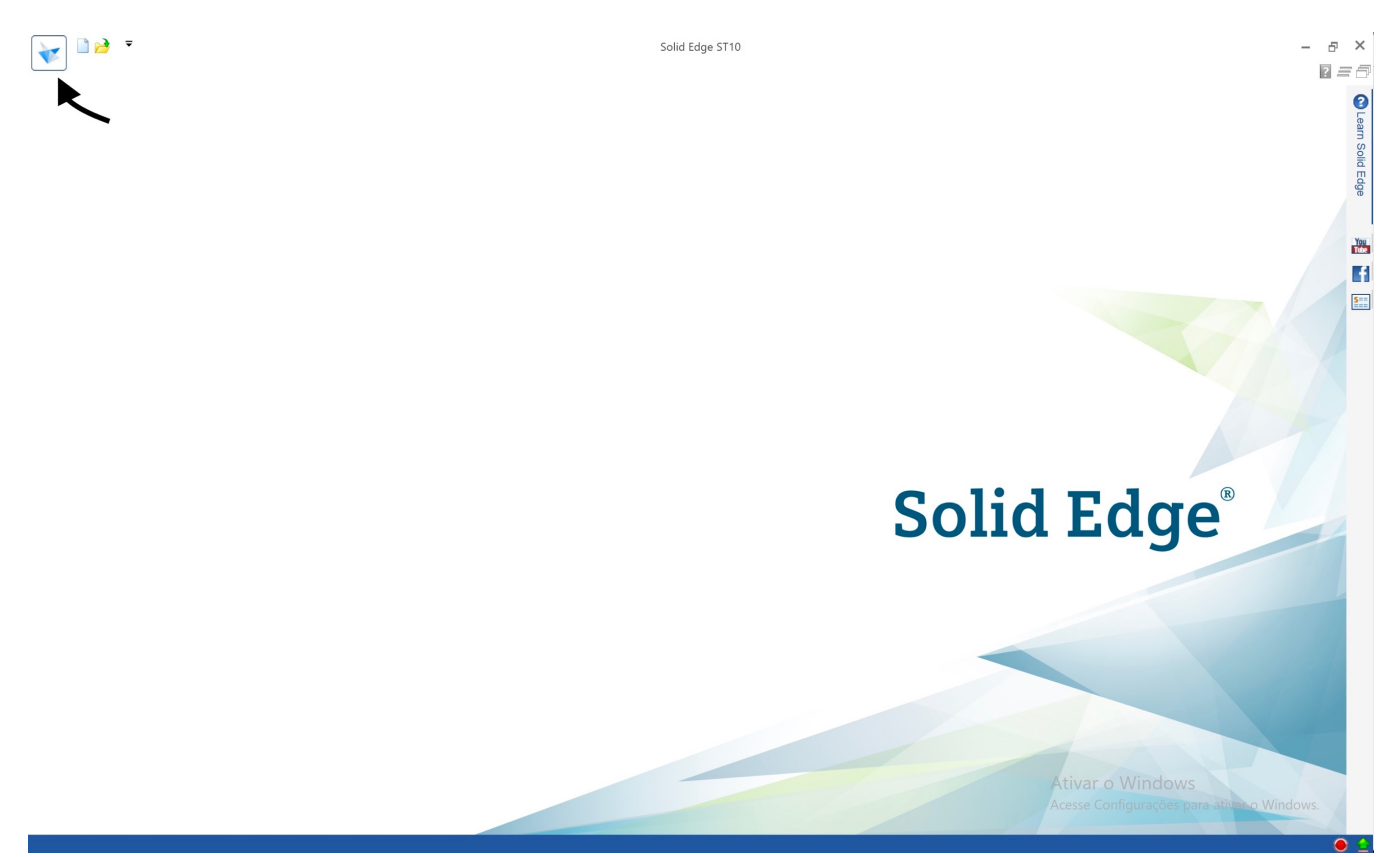

5. Selecione "Opções" na guia "Configurações".

| $\odot$                                 | Solid Edge 5710                                                                        | - 8 ×<br>2 = 7 |
|-----------------------------------------|----------------------------------------------------------------------------------------|----------------|
| Aprender F<br>Novo F<br>Abrir F         | Configurações<br>Opções<br>Configura opções do Solid Edge.                             |                |
| Compartilhar  Configurações Ferramentas | Complementos<br>Exibe o diálogo do Garente de Ado-Ins.                                 |                |
| Informações 🕨 🕨                         | Personalizar<br>Personaliza s interfece do usuário do Solid Edge.                      |                |
|                                         | Termas           Termas           Exibe ume lista de temas do Solid Edge para seleção. |                |
|                                         |                                                                                        |                |
|                                         |                                                                                        |                |
|                                         |                                                                                        |                |

6. Na guia "Assistentes", role a página até o final e selecione "Usar o idioma inglês como interface do usuário".

| Opções do Solid Edge                                                                                           | ×                                                                                                    |       | ender o S  |
|----------------------------------------------------------------------------------------------------|----------------------------------------------------------------------------------------------------|-------|------------|
| Salvar<br>Locais de Arquivo<br>Informações sobre o Usuário<br>Gerenclar<br>Assistentos<br>Montagem aberta como | Chur reau: nue: ne visa ou oucunental     Aparência do     Gradiente de fundo     Gradiente de fundo     Central de la contractor do sensor     Tamanho de Roda de Direção, OrientXpres, Cubo de Vista:     Médio Botées de Comando     Mestar dicas de ferramentas básicas     Mostar videoclipes     Ostaranhos de elemento da interface do usario d:     Ostaranhos de elemento da interface do usario d:     Ostar videoclipes     O ditimo comando usado (nas listas uspenses) perman Comando Interface do Usario     Ousar forma de barra de ferramentas     Ousar forma de barra de ferramentas     Ousar forma de ancoragem vertical Menus Radiais     Distância de arrasto pera o gesto: mais cuto     Mostar videoclipes     Ousar forma de ancoragem vertical     Menus Radiais     Sator forma de ancoragem vertical     Mostar videoclipes     Ousar forma de ancoragem vertical     Monus Radiais     Sator forma de de arrasto pera o gesto: mais cuto     Mostar video do cumento     Mostar como um painel flutuante     Otstar como um painel flutuante     Tormar vertical o painel     Formula de Nome de Documento     Mostar vertical o painel | Edge® | Solid Edge |
|                                                                                                    | Irrientamei<br>Sistema de<br>Cacal da a juda:<br>Local da ajuda:<br>Idioma<br>Usar o idioma inglés como interface do usuário<br>CK Cancelar Aplicar Ajuda                                                                                                    |       |            |

7. Se ao reiniciar o programa o aviso abaixo aparecer, selecione "OK" e feche o Solid Edge ST10.

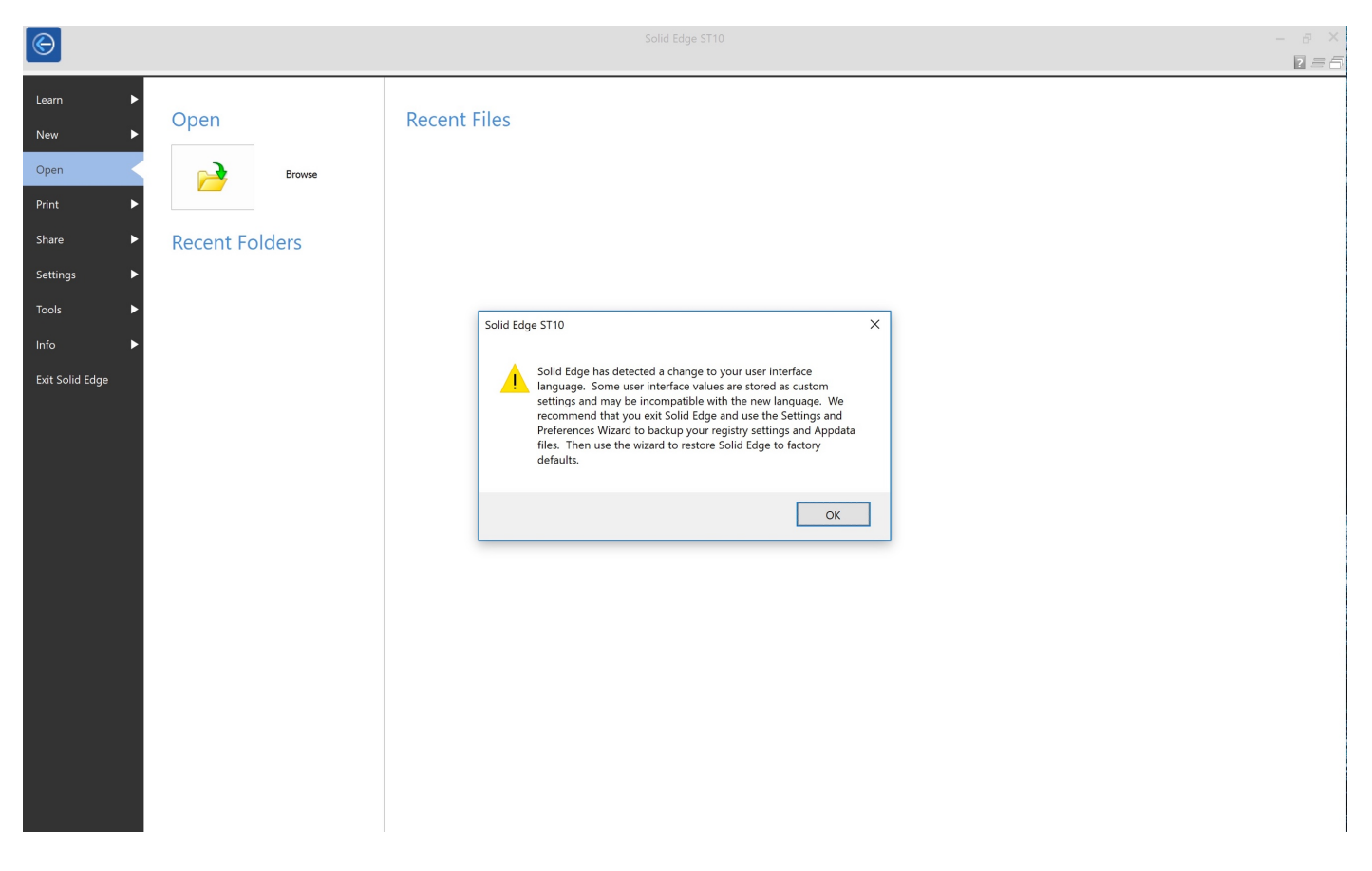

8. Abra, através do Menu Iniciar do Windows, o programa Assistente de Configuração e Preferências, disponível na pasta do Solid Edge ST10

| 0                | e<br><sub>pdf</sub>                                      |                        |          |              |                                   |                |                       |          |               |      |
|------------------|----------------------------------------------------------|------------------------|----------|--------------|-----------------------------------|----------------|-----------------------|----------|---------------|------|
| Lixeira          | 3ª Ata Captura de Cap<br>(05.10.17) Tela 2017 Tela       | tura de<br>2017        |          |              |                                   |                |                       |          |               |      |
| Google<br>Chrome | Captura de desktop Cap<br>Tela 2017 Tela                 | tura de<br>2017        |          |              |                                   |                |                       |          |               |      |
|                  | K                                                        | Tudo ao seu alcan      | ce       | E            | ecutar e explora                  |                |                       |          |               |      |
| n                | S                                                        | terça-feira<br>∨       | We spea  | k Gmail      | $\overline{\diamond}$             |                | <u>o</u>              |          | -             |      |
| -                | S Skype                                                  |                        | Mail     | Mostly Clear | Xbox                              | Maps           |                       |          |               |      |
|                  | Solid Edge S110<br>Novo<br>Administrador de Desenho      | ê                      |          | 6            |                                   | n              |                       |          |               |      |
| 100              | Novo Assistente de Configuraçõe                          | es e Pr Microsoft Edge | Photos   | Brasília     | Microsoft<br>Solitaire Collection | Get Office     | On <mark>eNote</mark> |          |               |      |
| -                | Concessão temporária de l                                | icenças                | <u>~</u> |              |                                   |                |                       |          |               |      |
| -                | Escolher Integração PDM<br>Novo                          |                        |          | S            |                                   |                |                       |          |               |      |
|                  | Migração de dados do Inve<br>Novo                        | entor Store            |          | Skype        |                                   |                |                       |          |               |      |
|                  | Migração de dados do Pro<br>Novo                         | -e                     |          |              |                                   |                |                       |          |               |      |
|                  | Migração de dados do Soli<br>Novo                        | dWorks                 |          |              |                                   |                |                       |          |               |      |
|                  | Solid Edge Cloud Gateway<br>Novo                         |                        |          |              |                                   |                |                       |          |               |      |
| 8                | Solid Edge ST10<br>Novo<br>Utilitário de licença<br>Novo |                        |          |              |                                   |                |                       |          |               |      |
| ŝ                | Utilitário de Preparação de<br>Novo                      | Dados                  |          |              |                                   |                |                       |          |               |      |
| Φ                | Sticky Notes                                             |                        |          |              |                                   |                |                       |          |               |      |
|                  |                                                          |                        |          |              | ,⊳ þig                            | gite aqui para | pesquisar             | <u> </u> | へ 幅 臣 4× 10/* | 1:09 |

9. Na página deste programa, selecione "Restore Solid Edge factory Settings and Preferences for Language Change" e clique em "Finish".

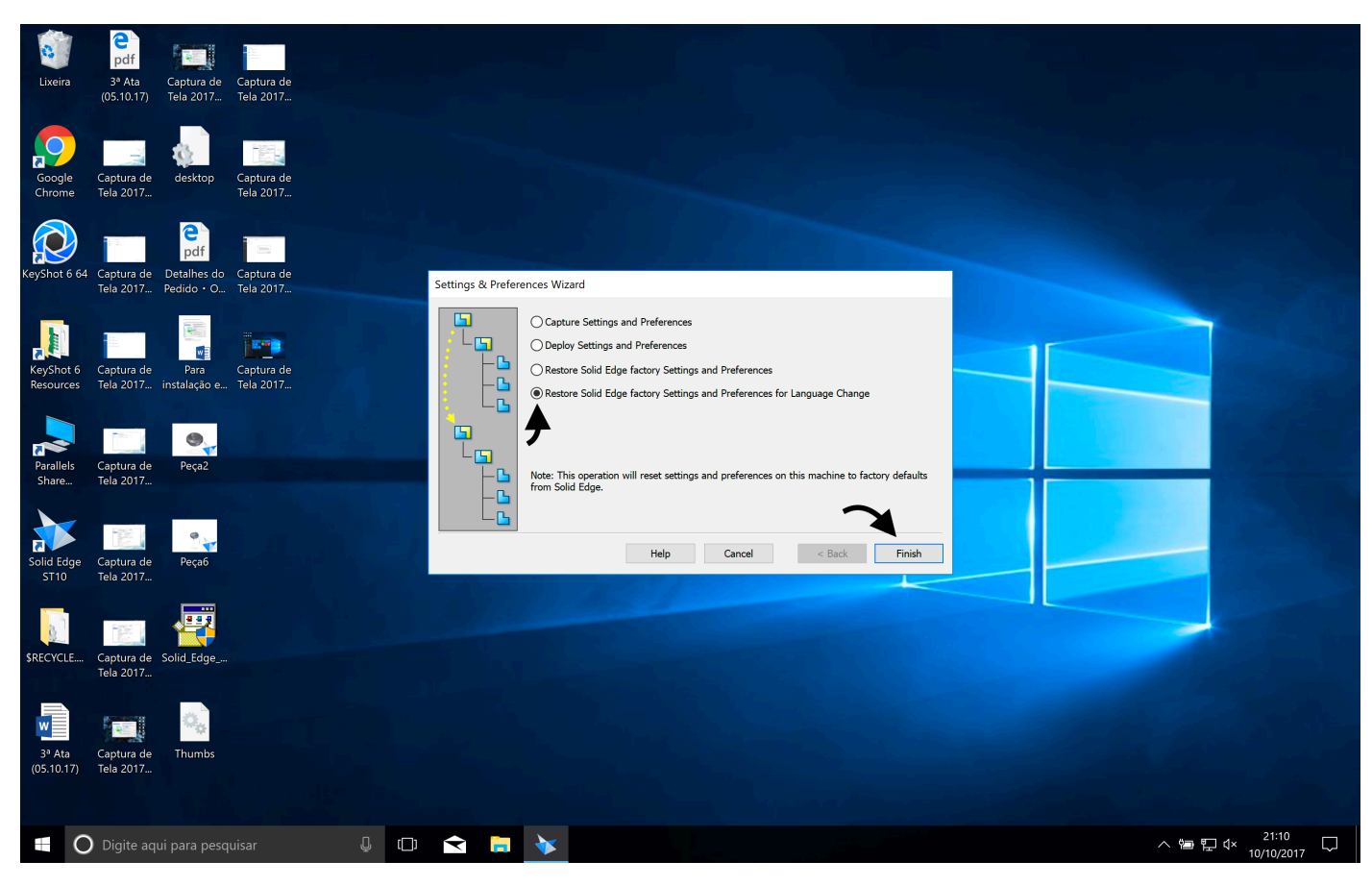

Pronto! Agora você tem o Solid Edge ST10 em inglês.